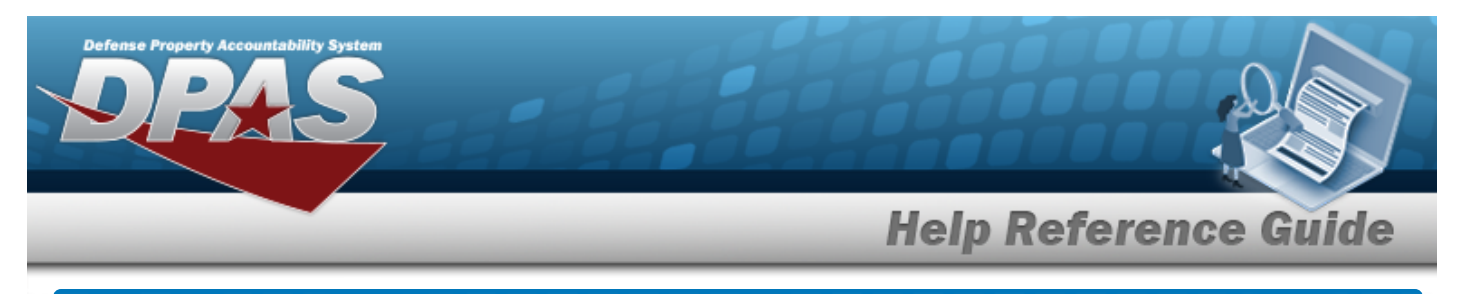

# Search for a UII Update / Assignment — Criteria

### **Overview**

The Property Accountability module UII Update / Assignment process provides the ability to create or update an assigned Unique Item Identifier (UII) for a serialized asset. A requirement in DPAS is a UII must be assigned either by the manufacturer or by a DPAS Virtual UII.

# Navigation

Asset Management > UII Update/Assign > UII Update / Assignment Search Criteria page

#### Procedures

#### Search for a UII Update / Assignment

One or more of the Search Criteria fields can be entered to isolate the results. By default, all results are displayed. Selecting results at any point of this procedure returns all fields to the

default "All" setting.

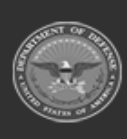

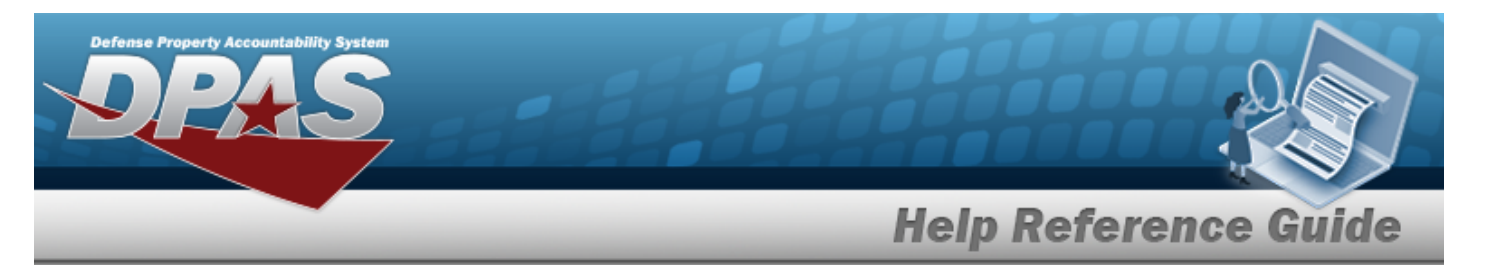

1. Use <sup>▶</sup> to select the UII Sts Cd.

| UII Sts Cd    | ART - Recorded and Tagged | ~ |  |
|---------------|---------------------------|---|--|
| Asset Id      |                           | Q |  |
| Stock Nbr     |                           | Q |  |
| Serial Nbr    |                           |   |  |
| Custodian Nbr | Select A Custodian        | Q |  |
| Loc           |                           | Q |  |

- 2. Enter the ASSET ID, or use <sup>Q</sup> to browse for the entry. *This is a 12 alphanumeric character field.*
- 3. Enter the STOCK NBR, or use <sup>Q</sup> to browse for the number. *This is a 15 alphanumeric char- acter field.*
- 4. Enter the SERIAL NBR in the field provided. *This is a 30 alphanumeric character field*.
- 5. Enter the CUSTODIAN NBR, or use <sup>Q</sup> to browse for the entry. *This is a 12 alphanumeric character field.*
- 6. Enter the Loc, or use <a> to browse for the entry. This is a 20 alphanumeric character field.</a>
- 7. Select search for a UII Update / Assignment Results page appears. Results display in the Search Results grid.

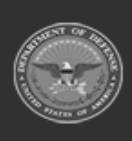

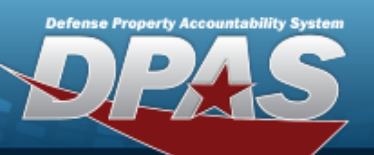

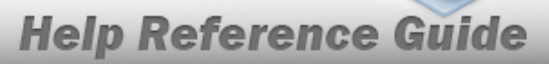

| Sea<br>UII S<br>ART<br>Asse | Search Criteria   UII Sts Cd<br>ART - Recorded and Tagged Stock Nbr<br>- Custodian Nbr<br>-   Asset Id<br>- Serial Nbr<br>- Loc<br>TEST11 |               |                 |                         |              |        |            |         |             |                     |     |              |
|-----------------------------|----------------------------------------------------------------------------------------------------|---------------|-----------------|-------------------------|--------------|--------|------------|---------|-------------|---------------------|-----|--------------|
| Sea                         | arch Results                                                                                                    | Stock Nbr     | Serial Nbr      | Item Desc               | Cust         | Loc    | Suspt Loss | Loan    | Non-        | Dollar              | UII | UID          |
|                             | 11111100013                                                                                                    | 0005000739421 | 887766          | RIFLE 5.56              | Nbr<br>TEST1 | TEST11 | Sts Cd     | Cd<br>G | Actbl<br>No | <b>Amt</b><br>11.00 | Yes | Verifd<br>No |
|                             | 11111100014                                                                                                    | 0005000739421 | 556677887       | RIFLE 5.56<br>MILLIMETE | TEST1        | TEST11 | R          | G       | No          | 11.00               | Yes | No           |
|                             | 111111100015                                                                                                    | 005578345     | 223456Y7887TRER | TESTTTT                 | TEST1        | TEST11 | N/A        | G       | No          | 22.00               | Yes | No           |
|                             | 111111100016                                                                                                    | 00LA0DT32L14F | 2345WETHRE6TY   | HARD DRIVE              | TEST1        | TEST11 | N/A        | G       | No          | 44.00               | Yes | No           |
|                             |                                                                                                    |               |                 |                         |              |        | Cancel     | Deselec | t All       | Select All          |     | Continue     |

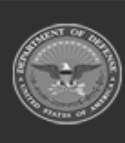

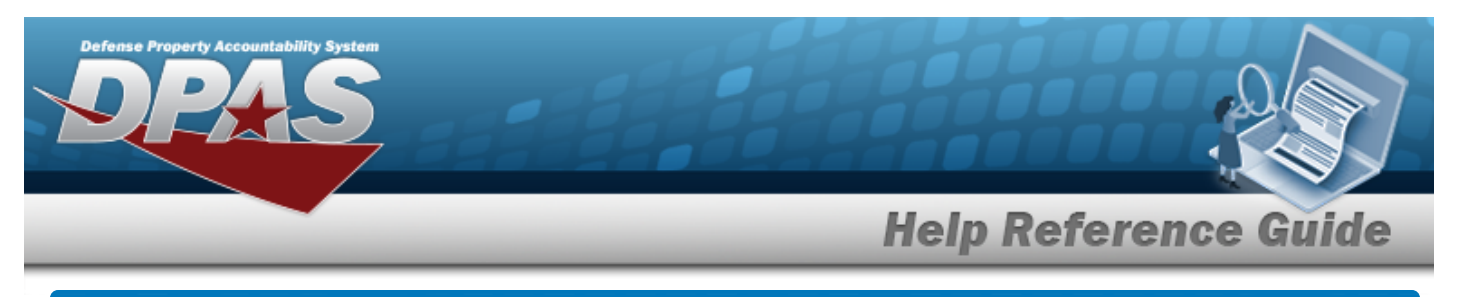

# Select UII Update / Assignment Rows

## Navigation

| Asset Management > UII       | Update/As | sign > Search Criteria > search > Search Results > |
|------------------------------|-----------|----------------------------------------------------|
| $\Box$ (desired record(s)) > | Continue  | > UII Update / Assignment Select Rows page         |

### Procedures

**View the Asset Details** 

Selecting at any point of this procedure removes all revisions and closes the page. **Bold** numbered steps are required.

Select the ASSET ID hyperlink. The **UII Update / Assignment Asset Details** page appears.

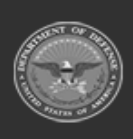

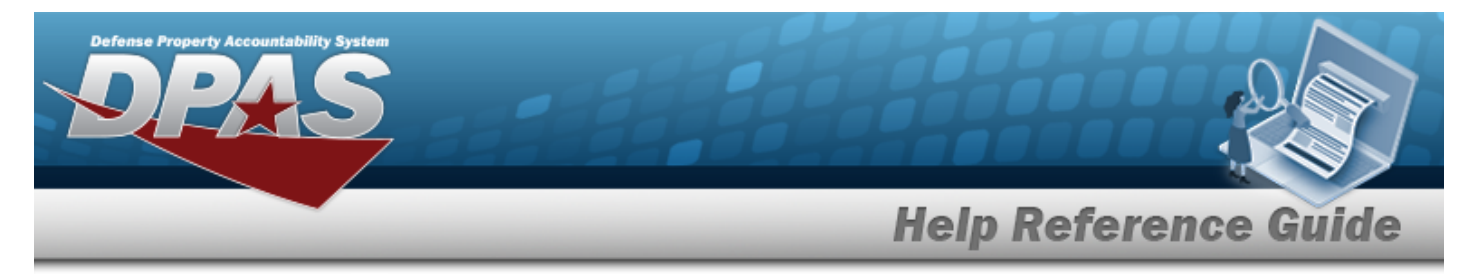

#### Update the UII Status Code

| ART - Recorded a        | and Tagged | Stock Nbr       |               |          | Cus    | todian Nbr        |         |            |            |     |       |
|-------------------------|------------|-----------------|---------------|----------|--------|-------------------|---------|------------|------------|-----|-------|
| Asset Id Serial Nbr<br> |            |                 | Loc<br>TEST11 |          |        |                   |         |            |            |     |       |
| Selected R              | ow(s)      |                 |               |          |        |                   |         |            |            |     |       |
| Asset Id                | Stock Nbr  | Serial Nbr      | Item Desc     | Cust Nbr | Loc    | Suspt Loss Sts Cd | Loan Cd | Non- Actbl | Dollar Amt | UII | UID V |
| 111111100015            | 005578345  | 223456Y7887TRER | TESTTTT       | TEST1    | TEST11 | N/A               | G       | No         | 22.00      | Yes | No    |

Select

Continue . The Update a UII Update / Assignment page appears.

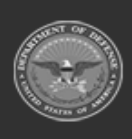

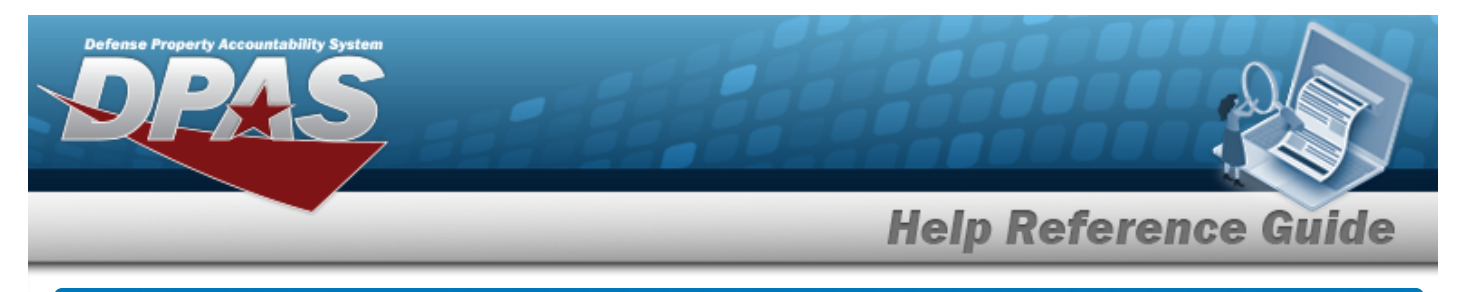

# View the UII Update / Assignment Details

# Navigation

Asset Management > UII Update/Assign > Search Criteria > Asset Id hyperlink > UII Update / Assignment Detail page

> Search Results >

#### **Procedures**

**Review the UII Update / Assignment Details** 

Selecting at any point of this procedure removes all revisions and closes the page. **Bold** numbered steps are required.

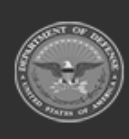

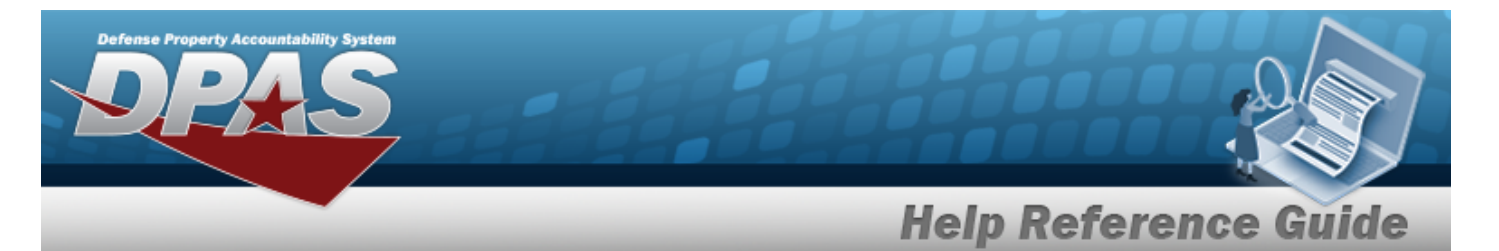

#### 1. Select the ASSET ID hyperlink. The UII Update / Assignment Asset Details page appears.

| Details       |                 |                   |
|---------------|-----------------|-------------------|
| Stock Nbr     | 005578345       | Shipment Id       |
| Serial Nbr    | 223456Y7887TRER | Lease Cd N        |
| Item Desc     | TESTTTT         | Lease Activity    |
| LIN/TAMCN     |                 | Lease Start Dt    |
| Asset Id      | 111111100015    | Lease End Dt      |
| UII           | 445566          | Oblign Doc Nbr    |
| UIC           | BROOKS          | Cntr/P0 Nbr       |
| Custodian Nbr | TEST1           | Owng Cost Center  |
| Lot Nbr       |                 | Fndng Cost Center |
| Expr Dt       |                 | Deprn Cost Center |
| UI            | EA              | Task Cd           |
| Qty           | 1               | Deprn Task Cd     |

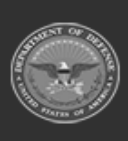

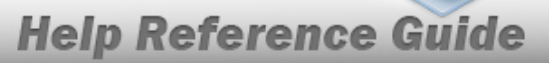

DPAS Helpdesk 1-844-843-3727

| Loc            | TEST11    | Job Ord Nbr            |
|----------------|-----------|------------------------|
| Sub Loc        |           | Deprn Job Ord Nbr      |
| Acq Cost       | \$ 22.00  | Activation Dt          |
| Acq Dt         | 6/28/2023 | Deprn Period 0         |
| Total Cost     | \$ 22.00  | Deprn Util Prd         |
| Type Asset Cd  | М         | Accumd Deprn \$ 0.00   |
| Cond Cd        | А         | Deprn SL Rebsin        |
| Asset Level Cd | El        | Deprn SL Lst Rebsin    |
| Asset Cd       | т         | Deprn AB Rebsin        |
| Sys Id         |           | Deprn AB Lst Rebsin    |
| Doc Nbr        |           | Prior Deprn \$ 0.00    |
| Excs Actn Cd   |           | Current Mnth Deprn Amt |
| Mfr Name       | TEST      | Prr Deprn SL Rebsin    |
| Mfr Model Nbr  | 0000000   | Prr Deprn AB Rebsin    |

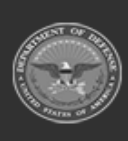

erty

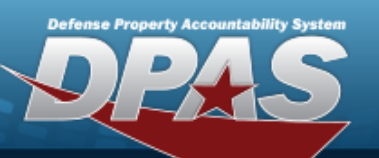

# **Help Reference Guide**

DPAS Helpdesk 1-844-843-3727 /

| Mfr Part Nbr            |                 | Deprn Util Svc Life   |                          |
|-------------------------|-----------------|-----------------------|--------------------------|
| CAGE Cd                 |                 | Deprn Util Qty        |                          |
| Supply Category Managem | ent Cd -        | Prr Deprn Util Qty    |                          |
| Non-Actbl               | NO              | Deprn Period Days     |                          |
| ACC-SFIS Cd             | 0 1000000000014 | Write Down Amt        |                          |
| Deprn Cd                | Ν               | Fdcry Deprn Mthd Cd   | SL                       |
| Fund Cd/ASN             | 68/             | Util Measure Cd       |                          |
| Acct Rpt Nbr            |                 | Authn LIN/TAMCN       |                          |
| Cptl Cd                 | Α               | Attachments           | No Attachments Available |
| iRAPT/WAWF Receipt      | NO              | Attribute(s) Template |                          |
| iRAPT/WAWF Shpmt Id     |                 | Attribute(c)          |                          |
| Loan Cd                 | G               | Aunoure(s)            |                          |

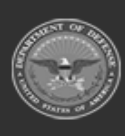

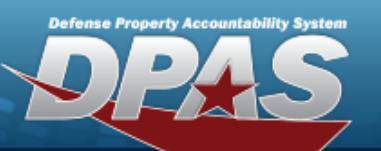

# **Help Reference Guide**

| Loan Contract Nbr      | Software Name       |
|------------------------|---------------------|
| Loaning DODAAC/CAGE Cd | License Desc        |
|                        | License Details     |
| Loan Activity Name     | License Qty         |
| Loan Start Dt          | License Type        |
| Loan End Dt            | Start Dt            |
| Loan Rcvd By           | End Dt              |
| Loan Revd Dt           | Usage Level Cd      |
| Loan Notify Cd         | Hosting Environment |
| Mode of Shipment       | Remarks             |
| TCN                    |                     |
| Shipment Dt            |                     |
|                        |                     |
|                        | Cancel              |

2. Review the available fields.

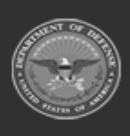

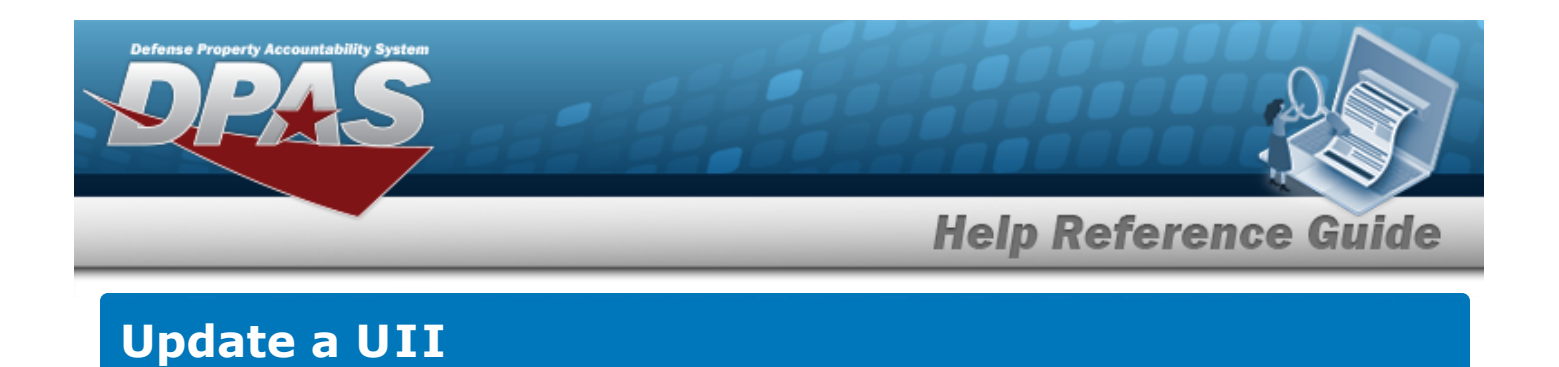

# Navigation

| Asset Management > UII       | Update/As | sign > Search Crite | eria > search | > Search Results >  |
|------------------------------|-----------|---------------------|---------------|---------------------|
| $\Box$ (desired record(s)) > | Continue  | > Select Rows >     | Continue      | > Update a UII page |

### Procedures

Update a UII

Selecting at any point of this procedure removes all revisions and closes the page. **Bold** numbered steps are required.

| Search Criteria     UII Sts Cd   Stock Nbr   Custodian Nbr     ART - Recorded and Tagged   -   -     Asset Id   Serial Nbr   Loc     -   -   TEST11 |                                                            |                           |                    | Cancel | Update |
|----------------------------------------------------------------------------------------------------|------------------------------------------------------------|---------------------------|--------------------|--------|--------|
| Search Criteria   Stock Nbr   Custodian Nbr     ART - Recorded and Tagged   -   -     Asset Id   Serial Nbr   Loc     -   -   TEST11                | Ull Sts Cd                                                 | ARN - Recorded Not Tagged | Print Label        |        |        |
| Search Criteria   UII Sts Cd<br>ART - Recorded and Tagged Stock Nbr<br>- Custodian Nbr<br>-   Asset Id<br>- Serial Nbr<br>- Loc<br>TEST11           | Update                                                     |                           |                    |        |        |
| Search Criteria   UII Sts Cd Stock Nbr Custodian Nbr   ART - Recorded and Tagged - -                                                                | Asset Id<br>                                               | Serial Nbr<br>            | Loc<br>TEST11      |        |        |
|                                                                                                    | Search Criteria<br>UII Sts Cd<br>ART - Recorded and Tagged | Stock Nbr                 | Custodian Nbr<br>- |        |        |

- 1. Use 🗹 to select the UII Sts Cd.
- 2. Click to select the Print Label. This indicates that the UII STATUS CD prints on a prepared label.
- 3. Select Update . The UII Update / Assignment Transaction Status page appears.

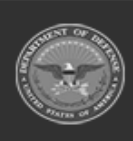